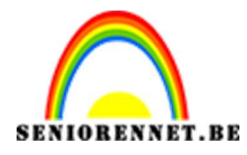

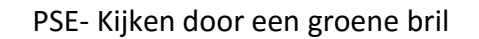

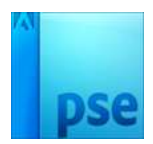

## Kijken door een groene bril.

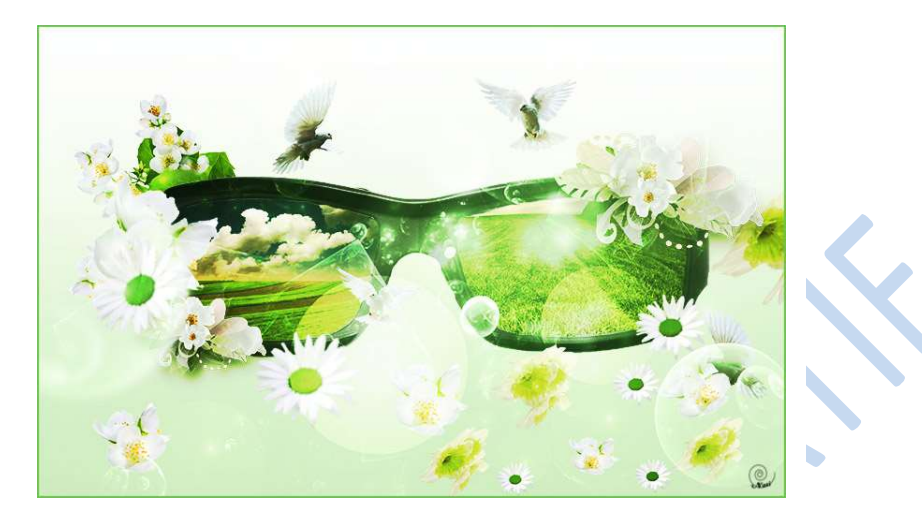

- 1. Open een nieuw document van 1900 op 1200 px, met een resolutie van 72 Dpi en witte kleur
- 2. Nieuwe laag toevoegen.
- 3. Lineaire verloop van #d4foco naar transparant, trekken van onder naar boven

| Kleurkiezer (kleurenstop)            | ×                                                                   |
|--------------------------------------|---------------------------------------------------------------------|
| Meer informatie over: kleuren kiezen | Nieuwe                                                              |
| 0                                    | Annuleren<br>Huidige                                                |
|                                      | <ul> <li>● H: 95 °</li> <li>○ S: 20 %</li> <li>○ B: 94 %</li> </ul> |
|                                      | ○ R: 212<br>○ G: 240<br>○ B: 192                                    |
|                                      | # <u>d4f0c0</u>                                                     |

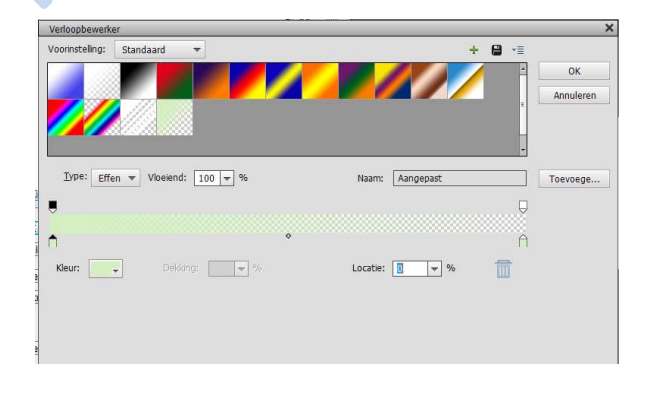

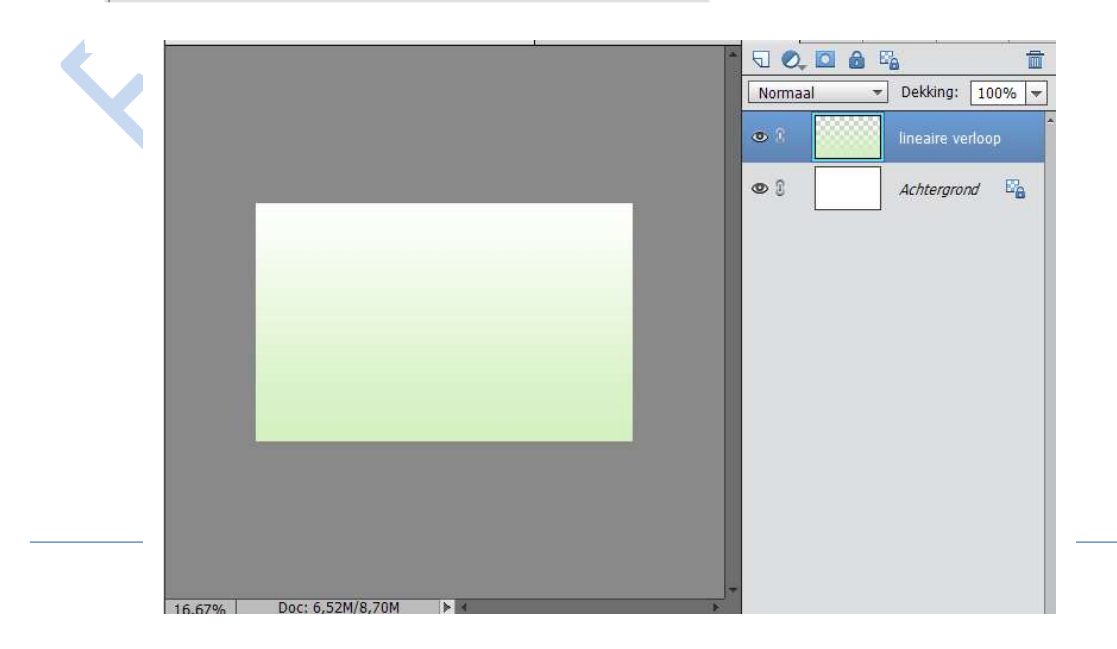

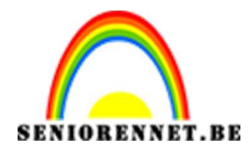

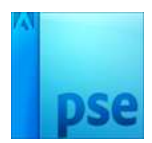

4. Open de bril en selecteer de bril. Eventueel vloeiend maken

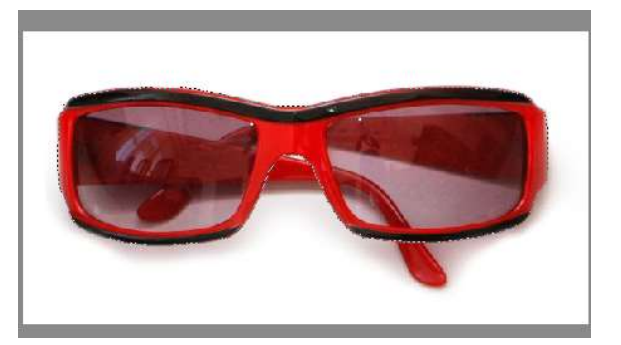

5. Ctrl + J van de selectie, zo komt deze los van de achtergrond

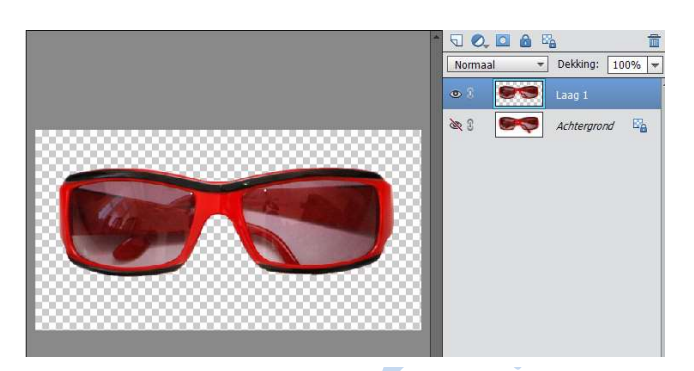

6. Ga op laag 1 staan, alles selecteren (CTRL+A), kopiëren (CTRL+C) Ga terug naar uw werkdocument en doe CTRL+V of planken Noem deze laag bril

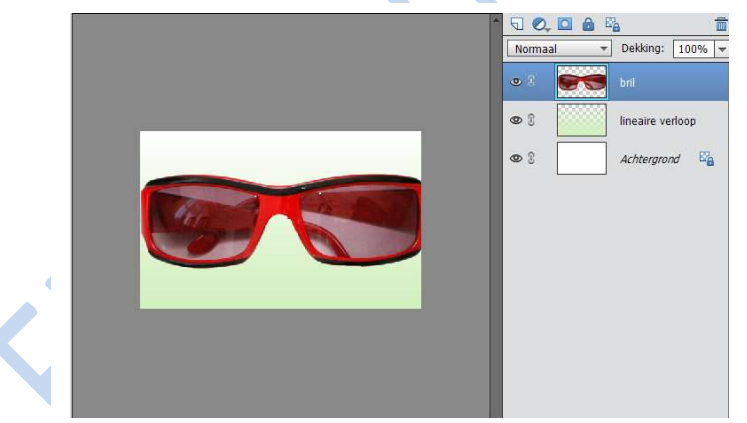

7. Met het verplaatsingsgereedschap of CTRL+T kan u de bril wat verkleinen op uw werkdocument. Wel shift ingedrukt houden, zo blijven de verhoudingen.

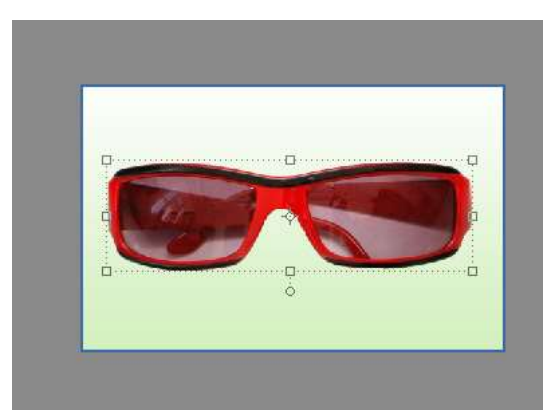

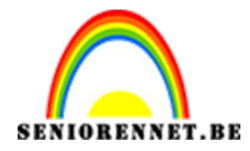

PSE- Kijken door een groene bril

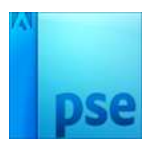

8. Selecteer de binnenkant dan uw glazen en met een gom verwijder je de binnenkant.

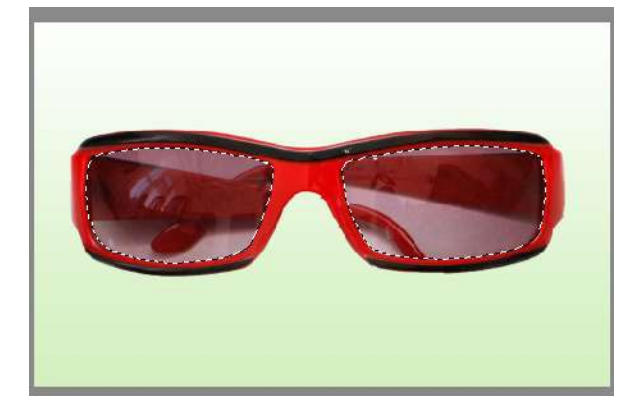

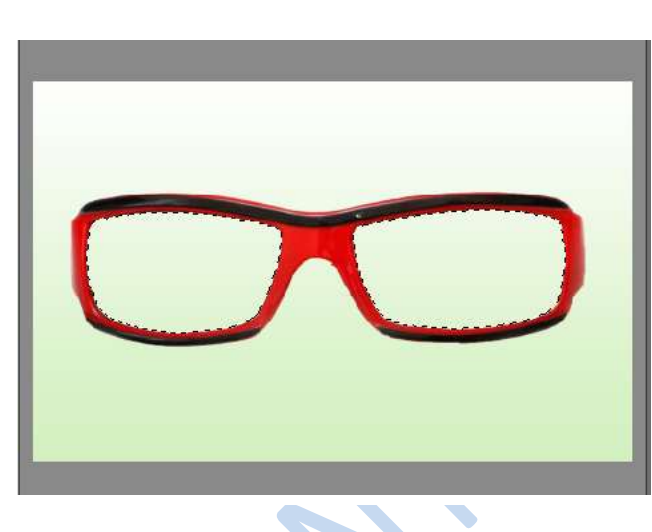

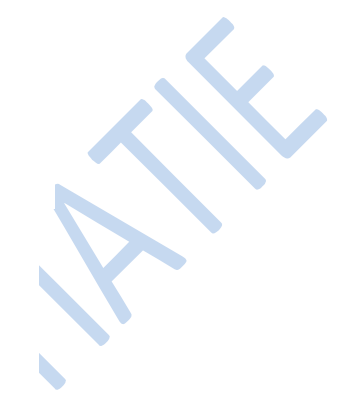

Deselecteer de selectie of CTRL+D

Ga naar laag → nieuwe aanpassingslaag → verloop toewijzen

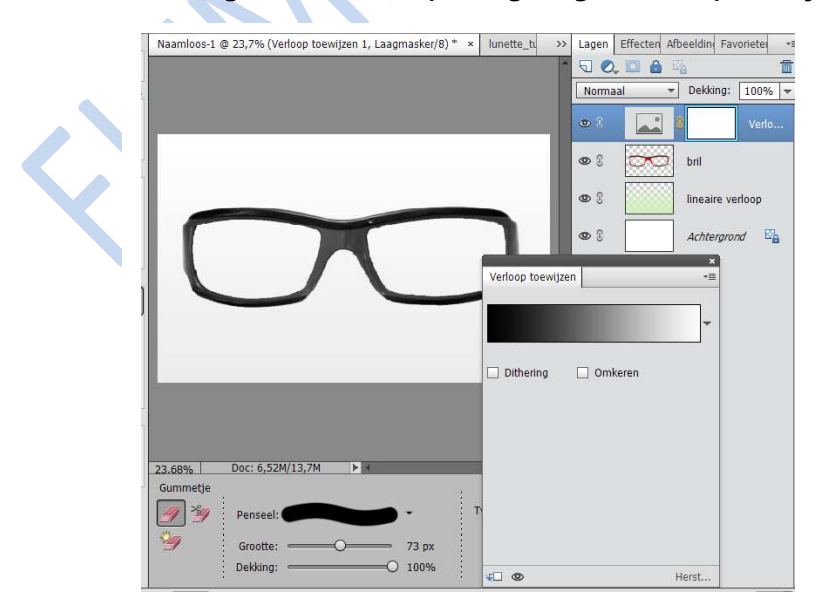

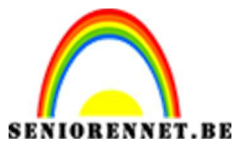

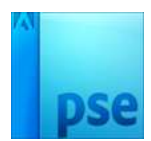

PSE- Kijken door een groene bril

Maak een uitknipmasker van dit verloop op de bril, zodat alleen de bril dit verloop heeft.

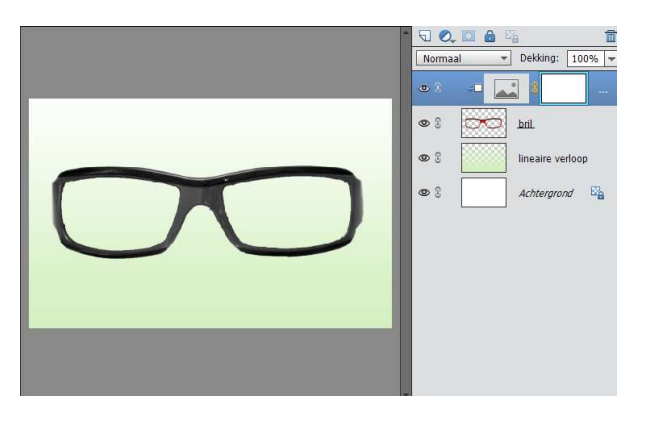

10. Ga dan naar Laag → aanpassingslaag → kleurtoon/verzadiging en zet de verzadiging op -100

Maak hier ook een uitkniplaag van zodat dit enkel op de bril wordt toegepast.

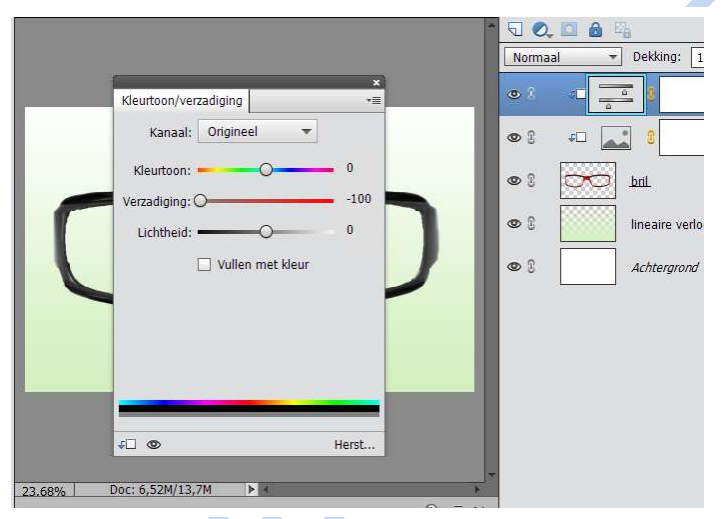

11. Zet op de kleurtoon/verzadiging de overvloeimodus op vermenigvuldigen en de dekking op 60%

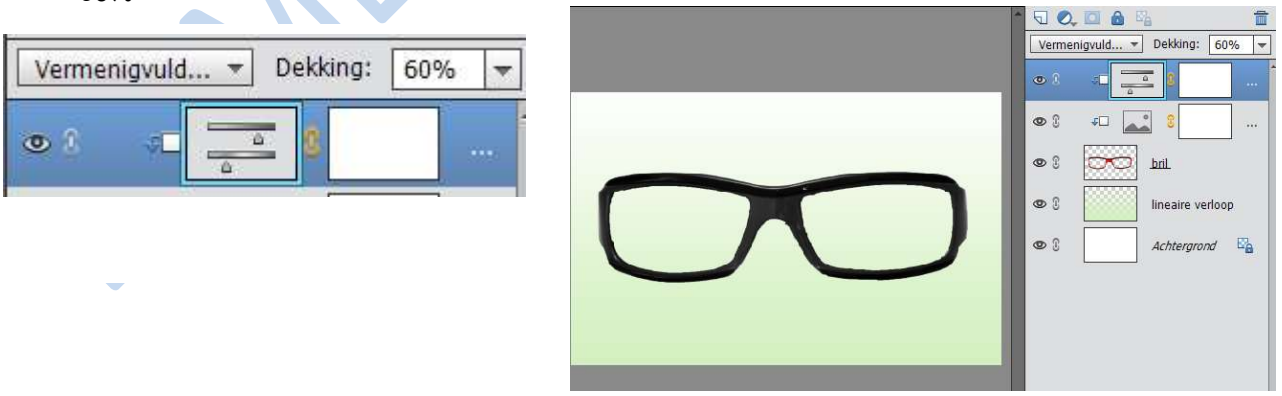

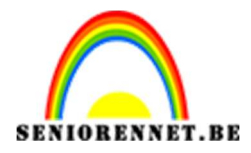

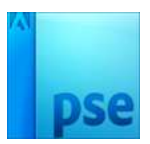

12. Voeg de 2 afbeeldingen van landschap toe en plaats deze onder de bril, zoals hieronder te zien is.

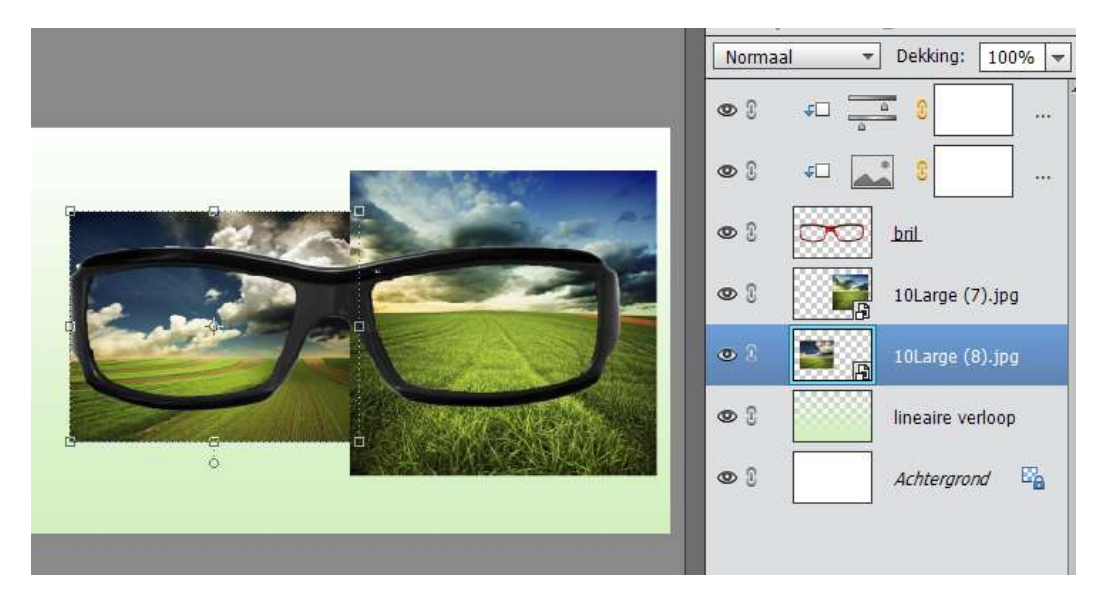

 13. Selecteer de bril, door CTRL+klik te doen op de laagminiatuur van de bril. Draai de selectie om: Selecteren → selectie omkeren of Shift+CTRL+I Ga op een van de foto's staan en gom de buitenkant weg, zodat het beeld van de foto in glas komt.

Wel laag vereenvoudigen en dan gommen

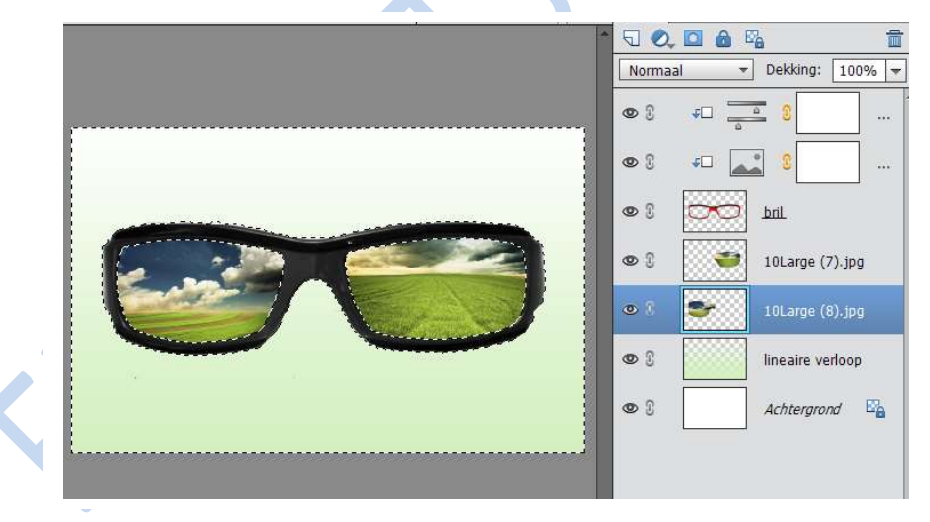

Deselecteren 14. Voeg nu de bloemen aan toe.

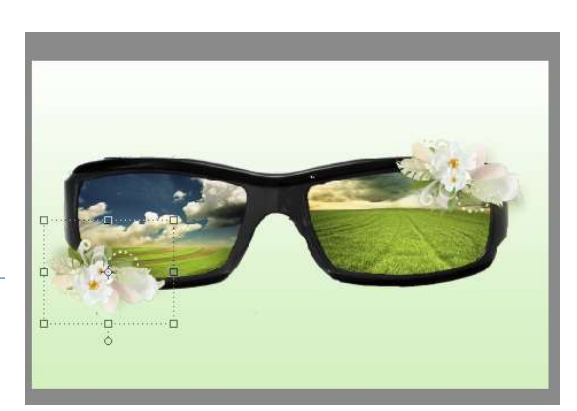

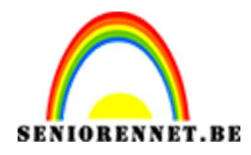

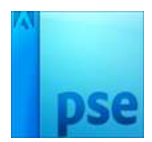

15. Voeg nog wat bloemen toe.

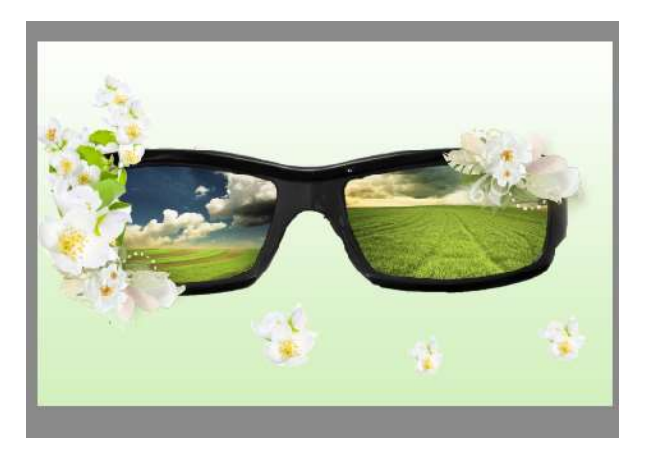

16. Plaats nu ook de margrieten toe.

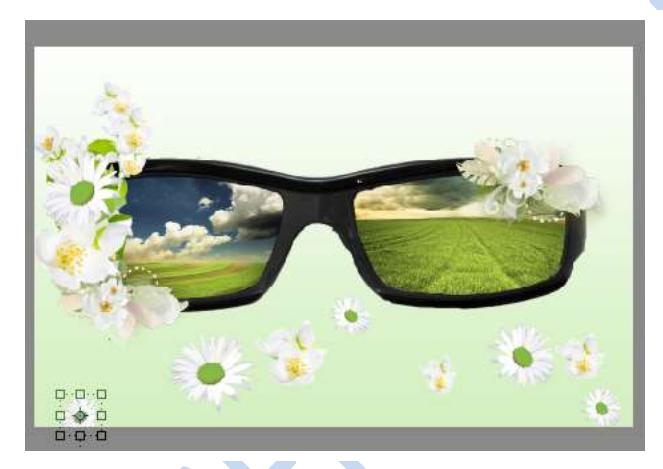

17. Op enkele margrieten voeg een Gaussiaans vervagen toe, van 2,2 pixels Filter → vervagen → Gaussiaans vervagen

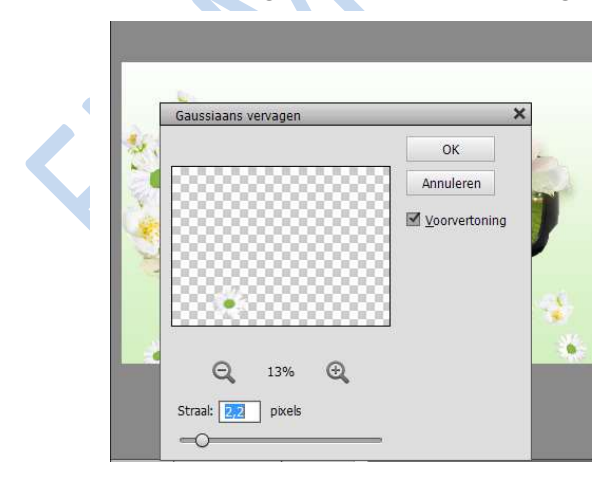

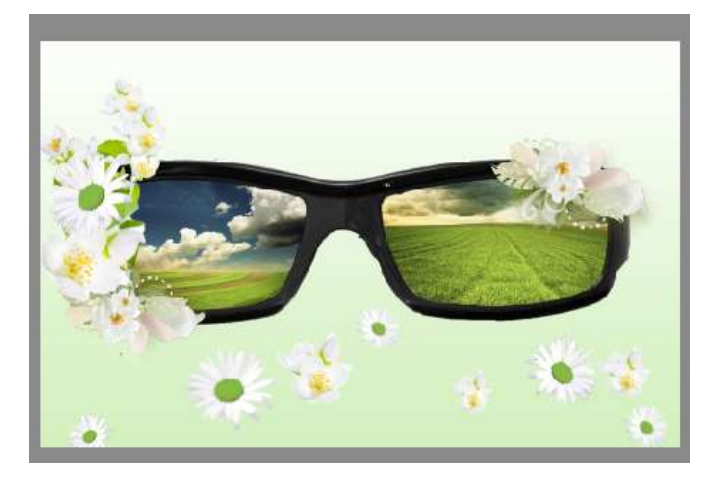

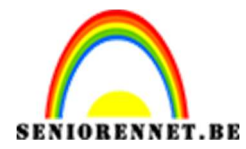

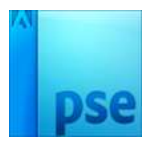

18. Voeg nog enkele bloemen toe en kan u ook enkele Gaussiaans vervagen op toepassen.

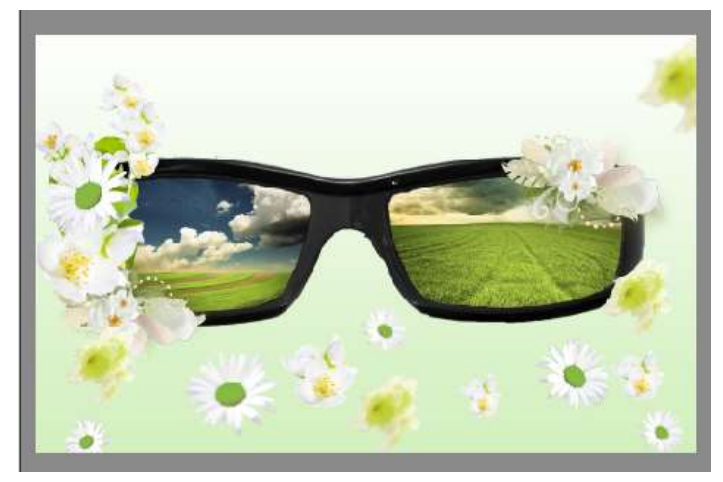

19. Open de duiven, selecteer de duiven. Eventueel randen verfijnen of 1 à 2 pixels slinken Plaats deze in uw werkvlak

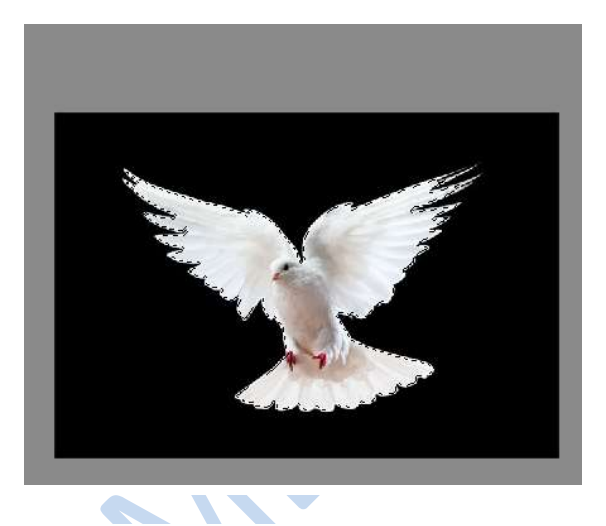

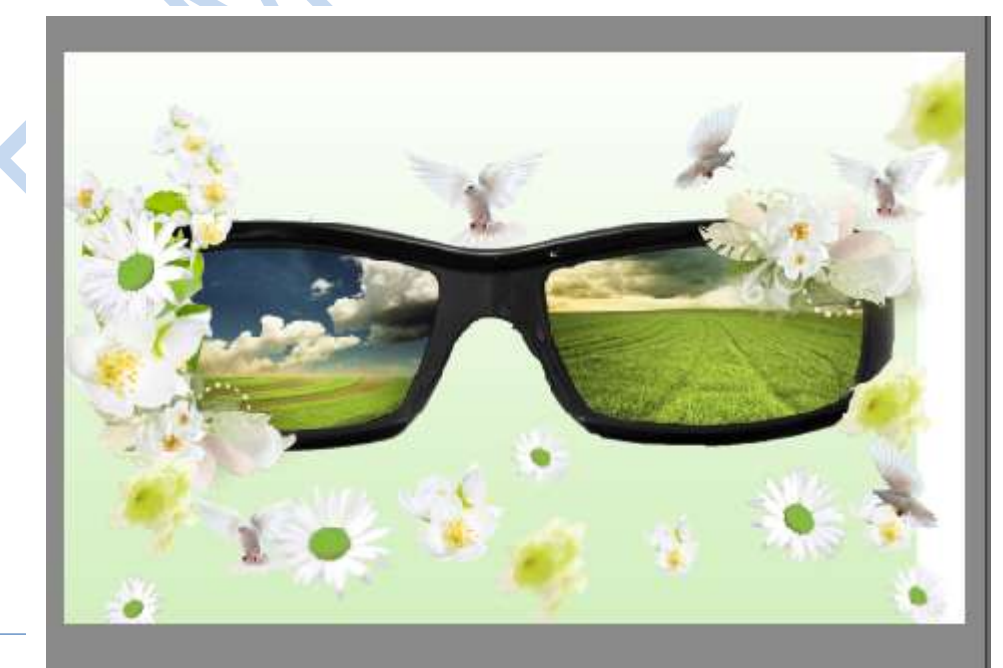

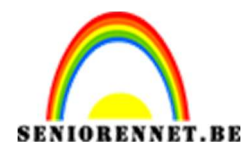

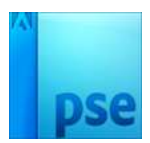

20. Open het document "glastextuur"

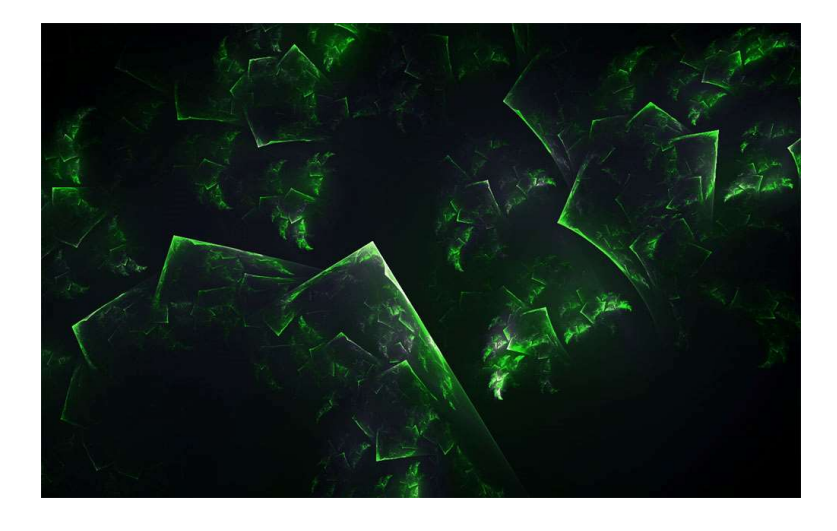

21. Plaats deze bovenaan op uw werkvlak Zet de overvloeimodus op **zwak licht** 

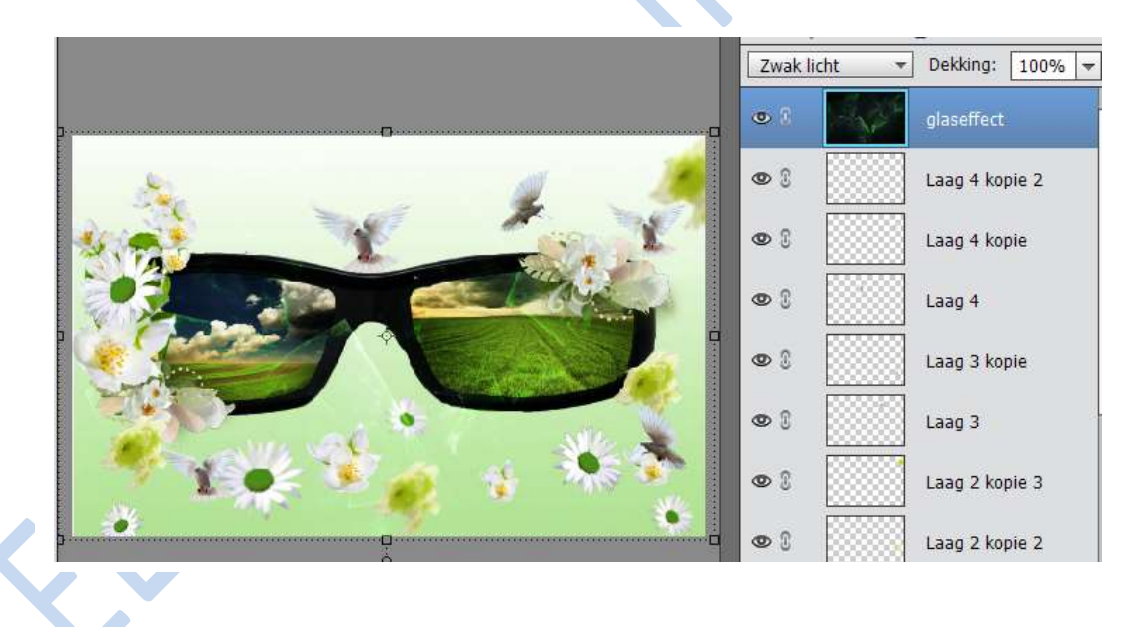

22. Open volgende textuur en plaats deze bovenaan op uw werkdocument.

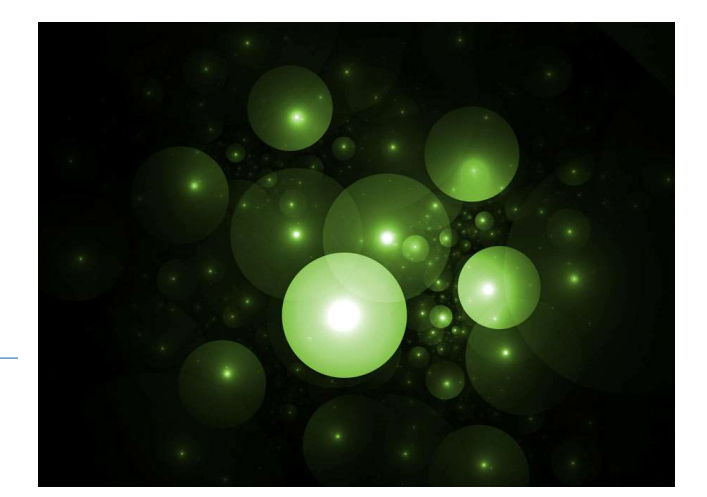

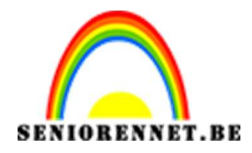

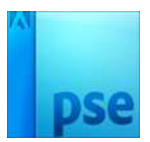

## 23. Geef deze laag een overvloeimodus: **Bleken.**

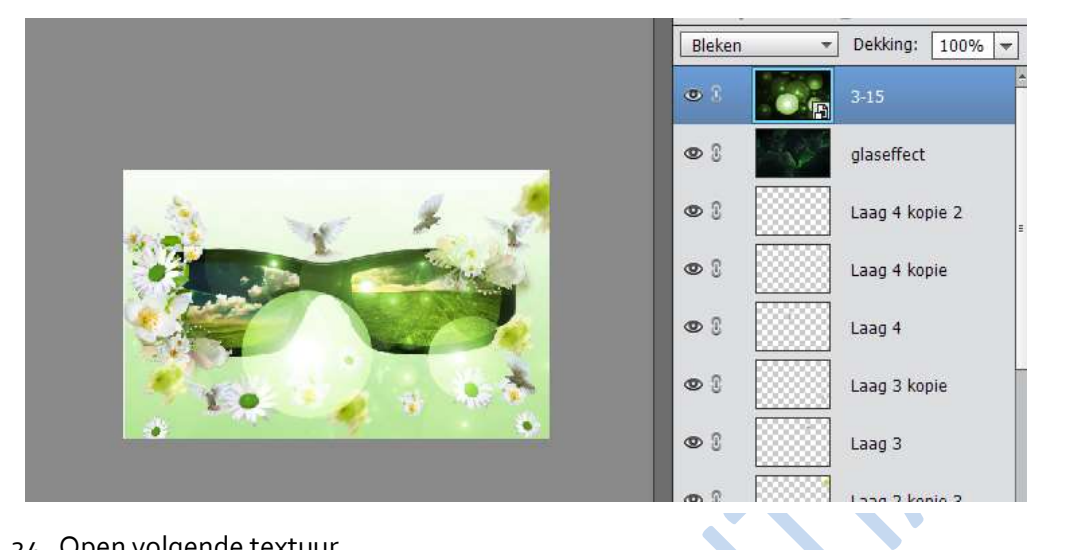

24. Open volgende textuur.

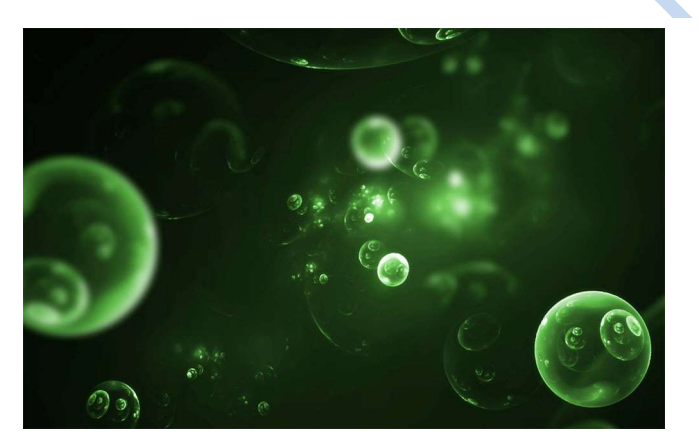

25. Plaats deze bovenaan op uw werkdocument en zet de overvloeimodus op **Bleken**.

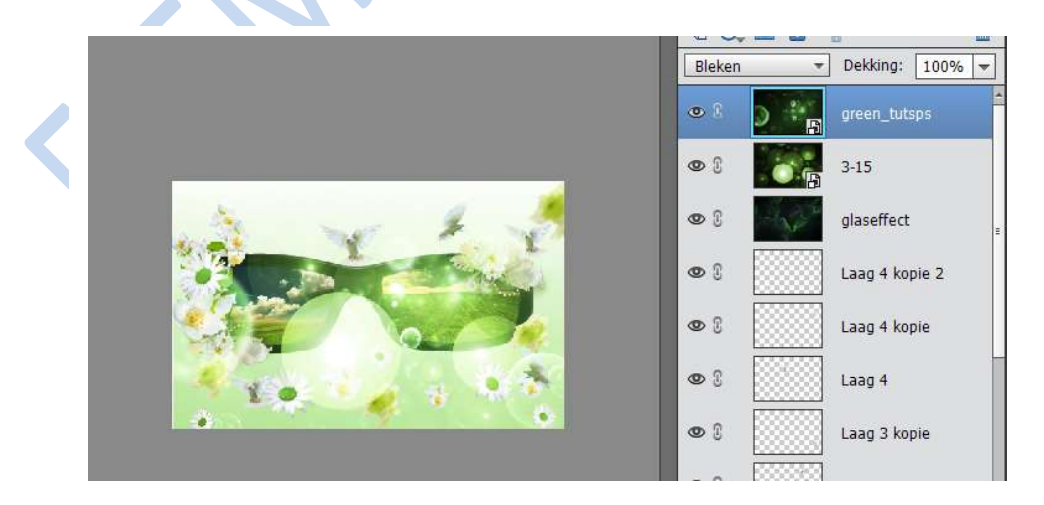

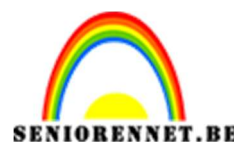

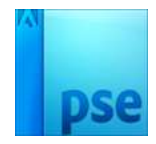

PSE- Kijken door een groene bril 26. Zet uw voorgrondkleur op zwart en achtergrondkleur op wit Ga naar laag → aanpassingslaag → verloop toewijzen

|       | Verlo <mark>o</mark> p toewij: | zen     | *=  |
|-------|--------------------------------|---------|-----|
|       |                                |         | •   |
| 10    | Dithering                      | Omkeren | 1   |
| N. B. |                                |         | 2   |
|       |                                |         | 1 0 |
|       |                                |         |     |
|       |                                |         |     |

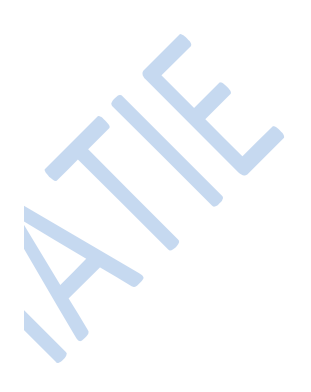

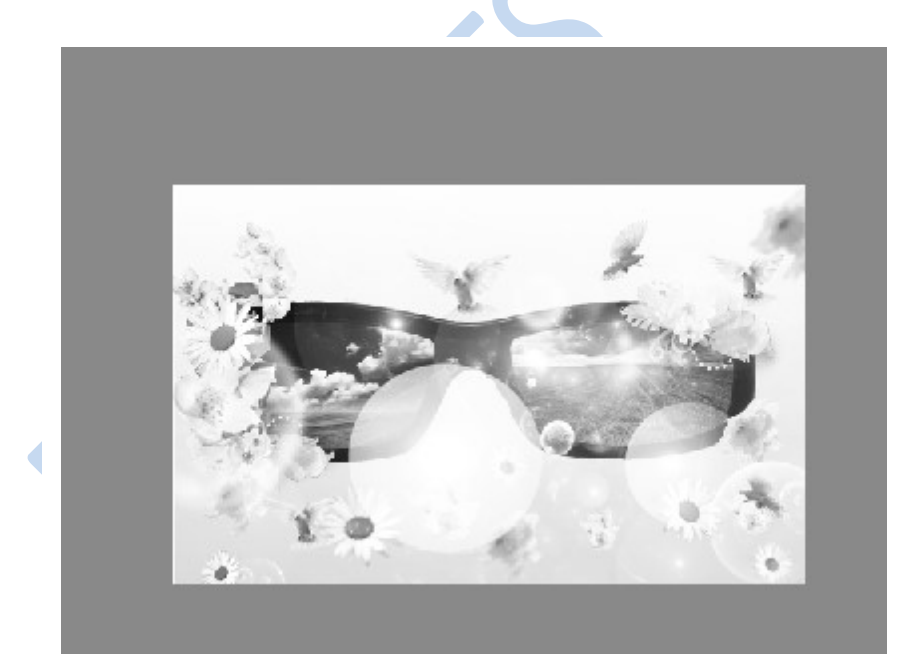

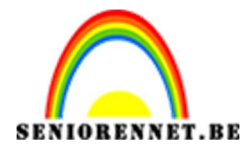

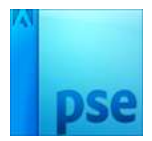

27. Geef op deze verloop een overvloeimodus van Lineaire doordrukken en zet de dekking op
 61%

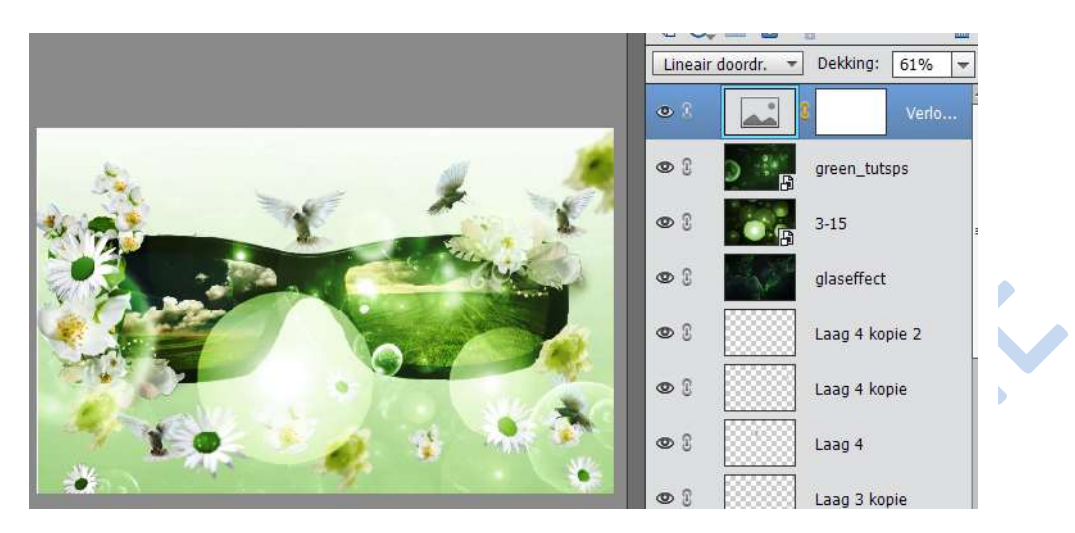

- 28. Ga naar afbeelding → vergroten/verkleinen → breedte max 800px
- 29. Plaats je naam op dit werkje
- 30. Sla op als psd en JPEG met max. 150px/inch

Veel succes en plezier ermee

NOTI